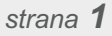

## Jak používat monitoring PSČ?

sledování insolvence

.cz

Rychlý a přehledný návod

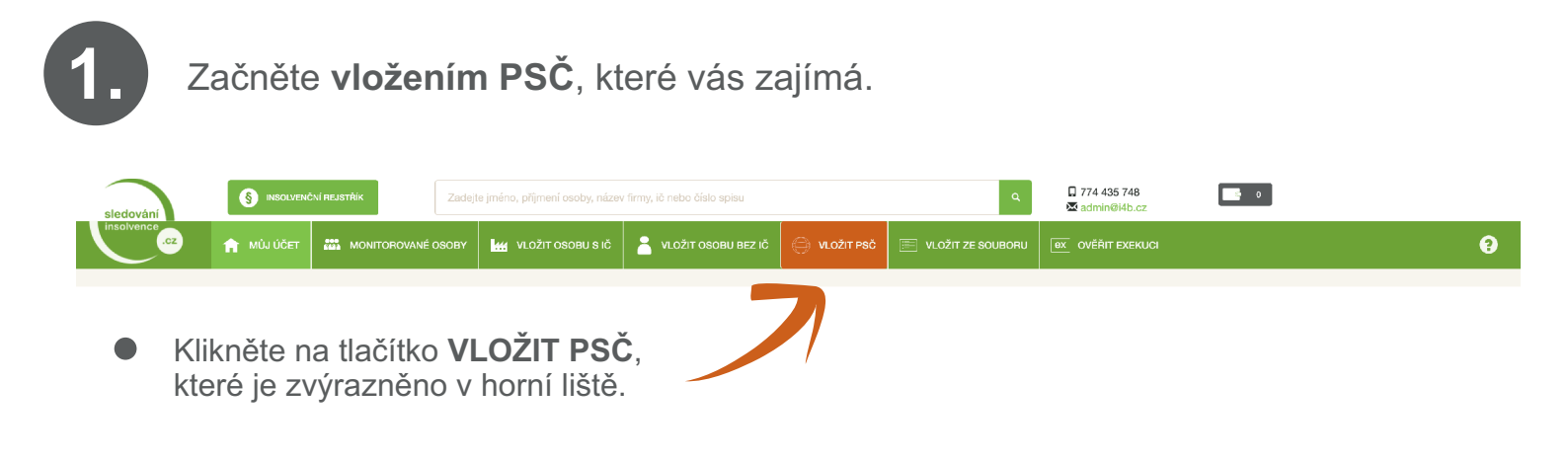

 Následně vypište PSČ, které vás zajímá a klikněte na tlačítko VLOŽIT PSČ KE SLEDOVÁNÍ. Takto můžete postupně vložit až 5 PSČ.

|                                                                                                    | RSOUVENČNÍ REJSTŘÍK     Zadejte jméno, příjmení osoby, název firmy, ič nebo číslo spisu              |                                                                                                    |                                                                                                    |                                                                                                    |                                                                                                    | ☐ 774 435 748<br><b>⊠ admin@i4b.cz</b>                                                                                                    | 0                                                                                                    |                                                                                                    |
|----------------------------------------------------------------------------------------------------|----------------------------------------------------------------------------------------------------|----------------------------------------------------------------------------------------------------|----------------------------------------------------------------------------------------------------|----------------------------------------------------------------------------------------------------|----------------------------------------------------------------------------------------------------|----------------------------------------------------------------------------------------------------|----------------------------------------------------------------------------------------------------|----------------------------------------------------------------------------------------------------|
| MÚJ ÚČET                                                                                                    | MONITOROVANÉ OSOBY                                                                                   | VLOŽIT OSOBU S IČ                                                                                                    | 💄 VLOŽIT OSOBU BEZ IČ                                                                                                    |                                                                                                    | 📰 VLOŽIT ZE SOUBORU                                                                                                    | OVĚŘIT EXEKUCI                                                                                                    |                                                                                                    | 9                                                                                                    |
| sledová                                                                                                    | ní                                                                                                   |                                                                                                    |                                                                                                    |                                                                                                    |                                                                                                    |                                                                                                    |                                                                                                    |                                                                                                    |
| PSČ PSČ                                                                                                    |                                                                                                    |                                                                                                    |                                                                                                    |                                                                                                    |                                                                                                    |                                                                                                    |                                                                                                    |                                                                                                    |
| něsto/obec město/obec                                                                                                    |                                                                                                    |                                                                                                    |                                                                                                    |                                                                                                    |                                                                                                    |                                                                                                    |                                                                                                    |                                                                                                    |
| Do pole "Město/obec" můžete zadat upřesnění konkrétní obce, kterou chcete monitorovat. Upozomění pak přijde pouze v připadé, že se shoduje PSČ a současně<br>název obce u adresy v ISIRu. Vhodné zejména pokud chcete např. monitorovat menší obec, která spadá pod stejné PSČ jako sousední. |                                                                                                    |                                                                                                    |                                                                                                    |                                                                                                    |                                                                                                    |                                                                                                    |                                                                                                    |                                                                                                    |
| VLOŽIT PSČ KE SLEDOVÁNÍ                                                                                                    |                                                                                                    |                                                                                                    |                                                                                                    |                                                                                                    |                                                                                                    |                                                                                                    |                                                                                                    |                                                                                                    |
|                                                                                                    | NOUVER     NUJ ÚCET     NÚJ ÚCET     SIEdová     PSč     misto/obe     Do pole "Mét     název obce u | NSOUVENÚNI REJESTRIK Zadej     MÚJ ÚČET MONITOROVANÉ OSOBY     Sledování     PSČ     miesto/obec     Do pole "Město/obec" můžete zadat upřesnění název obce u adresy v ISIRu. Vhodné zejména     Vudžir redů ke slate | NOUVENCIN REJERTRIK      Zadejta jméno, příjmení osoby, názer      MůJ ÚČET     MONITOROVANÉ OSOBY     MU VLOŽIT OSOBU S IČ      Sledování      PSČ      město/obac      Do pole "Město/obac" můžete zadat upřesnění konkrétní oba, kterou choete r název obce u adresy v ISIRu. Vhodné zejména pokud choete např. monitore      vuožrt reč ke sledování | Image: Second second second | Image: State State Stat | Image: Strange of the second second secon | NOU UČET Zadajte jméno, příjmani osoby, název firmy, lč nabo číslo spisu     MU UČET MONITOROVANÉ OSOBY     MU UČET MONITOROVANÉ OSOBY     MU UČET MONITOROVANÉ OSOBY     MU UČET MONITOROVANÉ OSOBY     MU UČET MONITOROVANÉ OSOBY     MU UČET MONITOROVANÉ OSOBY        VLOŽIT OSOBU BEZ IČ           VLOŽIT OSOBU BEZ IČ <b>VLOŽIT PSĆ Nationalistantionalistant</b> | NOULIKÓNI REJETRIK Zadejte jméno, příjmaní osoby, název firmy, št. nebo číslo spisu Q ☐ 774 435 748 C   MÚJ ÚČET MONITORIOVANÉ OSOBY Mu VLOŽIT OSOBU S IČ VLOŽIT OSOBU BEZ IČ VLOŽIT PSČ Seddování Seddování PSČ Do ľMěsto/obeo' můžete zadat upřesnění konkrétní obco, ktarou choete monitorovat. Upozornění pak příjde pouze v případů, že se shoduje PSČ a současně nízev obce u adresy v ISIRU. Vhodné zejména pokud choete např. monitorovat. Upozornění pak příjde pouze v případů, že se shoduje PSČ a současně nízev obce u adresy v ISIRU. Vhodné zejména pokud choete např. monitorovat. Upozornění pak příjde pouze v případů, že se shoduje PSČ a současně nízev obce u adresy v ISIRU. Vhodné zejména pokud choete např. monitorovat. Upozornění pak příjde pouze v případů, že se shoduje PSČ a současně nízev obce u adresy v ISIRU. Vhodné zejména pokud choete např. monitorovat. Upozornění pak příjde pouze v případů, že se shoduje PSČ a současně nízev obce u adresy v ISIRU. Vhodné zejména pokud choete např. monitorovat. Upozornění pak příjde pouze v případů, že se shoduje PSČ a současně nízev obce u adresy v ISIRU. Vhodné zejména pokud choete např. monitorovat. Upozornění pak příjde pouze v případů, že se shoduje PSČ a současně nízev obce u adresy v ISIRU. Vhodné zejména pokud choete např. monitorovat menší obce. která spadá pod stejné PSČ jako sousední. |

Systém vám potvrdí, že PSČ bylo vloženo a zobrazí seznam všech monitorovaných PSČ, která jste vložili k monitoringu.

| sledování        |                            | Zadejte jméno, příjmení oso | by, název firmy, ič nebo číslo spisu        | Q ☐ 774 435 748<br>⊠ admin@l4b.cz |                                 |
|------------------|----------------------------|-----------------------------|---------------------------------------------|-----------------------------------|---------------------------------|
| insolvence       | 🕶 🏫 MÚJ ÚČET 🔛             |                             | IBU S IČ 💄 VLOŽIT OSOBU BEZ IČ 📋 VLOŽIT     |                                   | ex ověřit exekuci               |
| PREHLED MONITORO |                            |                             |                                             |                                   |                                 |
| PSČ bylo při     | idána do sledovaných.      |                             |                                             |                                   |                                 |
| Monitor          | ované osoby + přilo        | 4T                          |                                             |                                   |                                 |
| hledejte IČ,     | RČ, jméno nebo číslo spisu |                             | HLEDAT ¢ POOR                               | OBNÝ FILTR ZRUŠIT FILTR           |                                 |
|                  |                            |                             |                                             |                                   | řadit podle: Změna v ISIR 🔹 🖡 🕇 |
| OSOBY S IČ       | (487) OSOBY BEZ IČ (1102)  | PSČ (27) OBOR (0) TYP OSO   | 3Y (3) TYP UDÁLOSTI (7) MOJE PŘIHLÁŠKY      | ( (2823)                          |                                 |
| vloženo          | PSČ                        | Obec                        | Počet řízení - klikněte na číslo pro seznar | n řízení Automaticky              | přidávat nová řízení            |
| 18.09.2018       | 700 30 (Ostrava 30)        | vše                         | 2613 -                                      |                                   | â                               |
| 18.09.2018       | 708 00 (Ostrava 8)         | vše                         | 1537 👻                                      |                                   | <b>*</b>                        |
| 18.09.2018       | 709 00 (Ostrava 9)         | vše                         | 485 🗸                                       |                                   | â                               |

sledování insolvence .cz

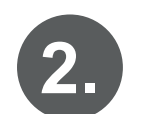

Jak zobrazit výpis jednotlivých ins. řízení na konkrétním PSČ?

Přehled jednotlivých monitorovaných PSČ najdete vždy v záložce

| MONITOROVANÉ OSOBY - podzáložka PSČ                         |                                                                                      |                                      |                                                 |                        |                                 |                         |                          |
|-------------------------------------------------------------|--------------------------------------------------------------------------------------|--------------------------------------|-------------------------------------------------|------------------------|---------------------------------|-------------------------|--------------------------|
| sledování                                                   | S INSOLVENČNÍ REJSTŘÍK                                                               | Zadejte jméno, příjmení osoby, název | firmy, ič nebo číslo spisu                      | ٩                      | ☐ 774 435 748<br>⊠ admin@l4b.cz |                         |                          |
| .cz                                                         |                                                                                      | OSOBY                                | VLOŽIT OSOBU BEZ IČ                             |                        |                                 | ex OVĚŘIT EXEKUCI       | •                        |
| PŘEHLED MONITOROVANÝCH<br>Monitorova<br>hledejte IČ, RČ, jm | e osobi Hrodmank Úpravy Pricerosovenit<br>né osoby + Pricero<br>eno nebo číslo spisu | ит 0508                              |                                                 | Ý PILTR ZRUŠIT FILTR   |                                 |                         |                          |
| OSOBY S IČ (487)                                            | OSOBY BEZ I ((1102) PSČ (27)                                                         | OBOR 0) TYP OSOBY (3)                | TYP UDÁLOSTI (7) MOJE PŘIHLÁŠKY (28             | 323)                   |                                 | řadit p                 | odle: změna v ISIR 🔹 🕴 🔸 |
| vloženo                                                     | PSČ                                                                                  | Obec                                 | Počet řízení - klikněte na číslo pro seznam říz | ení                    | Automaticky př                  | idávat nová řízení      |                          |
| 18.09.2018                                                  | 700 30 (Ostrava 30)                                                                  | vše                                  | 2613 🗸                                          |                        |                                 |                         | â                        |
| 18.09.2018                                                  | 708 00 (Ostrava 8)                                                                   | vše                                  | 1537 👻                                          |                        |                                 |                         |                          |
| 18.09.2018                                                  | 709 00 (Ostrava 9)                                                                   | vše                                  | 485 -                                           |                        |                                 |                         | â                        |
| • U<br>vi                                                   | každého monito<br>díte počet insolvo                                                 | rovaného PSČ<br>enčních řízení.      | Stačí<br>se vá                                  | jednoduš<br>m jejich k | e kliknout r<br>ompletní vy     | na toto tlačít<br>ýpis. | ko a zobrazí             |

| Insolvenční rejstřík                                                                                                    |                    |                                  |            |             |                     |                  |                                              |  |
|----------------------------------------------------------------------------------------------------|--------------------|----------------------------------|------------|-------------|---------------------|------------------|----------------------------------------------|--|
| Apychom mohii positydovat služby Sledování insolvence, zpracováváme osobní údaje identifikační dlužníků, insolvenčních správců a věřitelů a údaje ze souvisejících insolvenčních spisů. Veškeré údaje získáváme z insolvenčních rejstřiku zvělejňovaného Ministerstvem spravedinosti ČR. Chcete-II získat podrobnější informace ke zpracování osobních údajů, podívejte se na informaci Ochrana osobních údajů. |                    |                                  |            |             |                     |                  |                                              |  |
| spisová značka                                                                                                    | stav řízení        | obchodní firma / jméno, příjmení | IČ         | rodné číslo | město               | poslední změna   |                                              |  |
| INS 1 /2019                                                                                                    | povoleno oddlužení | Stanislav                        | 66         | 7           | Ostrava             | 05.04.2019 11:51 | PŘIDAT K MONITORINGU OVĚŘIT EXEKUCI          |  |
| INS 4 /2015                                                                                                    | povoleno oddlužení | Tomáš                            | <b>D</b> . | 8           | Ostrava - Heřmanice | 04.04.2019 13:00 | PŘIDAT K MONITORINGU OVĚŘIT EXEKUCI          |  |
| (INS 2 6/2017<br>a.                                                                                                    | povoleno oddlužení | Karel                            | -          | 5           | Ostrava             | 04.04.2019 12:55 | PŘIDAT K MONITORINGU OVĚŘIT EXEKUCI<br>C. d. |  |

- a. Rozkliknete-li číslo insolvence, zobrazí se vám kompletní informace k dané insolvenci.
- b. Kliknete-li na IČ, zobrazí se vám informace o firmě z databáze firem.
- c. Kliknete-li na tlačítko PŘIDAT K MONITORINGU, bude systém monitorovat uvedenou firmu/osobu a bude vám posílat informace o každé změně, která v jejich insolvenci nastane.
- d. U jednotlivých osob/firem lze také rovnou ověřit exekuci. Toto ověření je zpoplatněno samostatně (*viz Podmínky pro ověřování exekucí*).